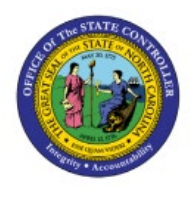

# APPROVE JOURNALS (CASH AND NON-CASH)

## **QUICK REFERENCE GUIDE GL-10**

## Purpose

The purpose of this Quick Reference Guide **(QRG)** is to provide a step-by-step explanation on how to Approve Journals (Cash and Non-Cash) in the North Carolina Financial System **(NCFS)**.

## Introduction and Overview

This QRG covers how to Approve or Reject Journals (Cash and Non-Cash) in the NCFS. The approval steps are the same, regardless of the journal type, who is performing the approval, and for which ledger.

## **Approve/Reject a Journal**

To approve/reject a journal, please follow the steps below:

- 1. Log in to the NCFS portal with your credentials to access the system.
- 2. On the **Home** page, click the **Notifications** icon [ 📿 ] on the top right corner.

| ≡ <b>CRCFS</b> |                       |                    |          |                    | ∩ ☆      | ז 🟳 🚺 די |
|----------------|-----------------------|--------------------|----------|--------------------|----------|----------|
|                | Good afterno          | oon, Training S    | uper 1!  |                    |          |          |
| <              | Supply Chain Planning | Product Management | Payables | General Accounting | Intercor | >        |
|                | QUICK ACTIONS         | APPS               |          |                    |          |          |

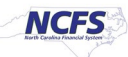

3. The *Notification* pop-up appears. Click the **Show All** link.

|  |                                 | ^                                                                                                    |                                            |
|--|---------------------------------|----------------------------------------------------------------------------------------------------|--------------------------------------------|
|  |                                 | Notifications                                                                                                    | Show All                                   |
|  | Good afternoon, T               | ACTION REQUIRED<br>Journal Batch 0800 DEP 07/13/2023 Registration Fees (682.00 USD) from Training Sup<br>Approval<br>Training Super 1 Approve | 25 minutes ago<br>ler 1 Requires<br>Reject |
|  | C Supply Chain Planning Product | ACTION REQUIRED Supplier Registration Request 17001 for Pink Bubble Gum Company Training Super 1 Approve                                      | 4 days ago<br>Reject                       |

4. On the **Notifications** page, search for the required Journal. Click the **Journal Batch** link.

| < | Notification | IS                                       |                                                                                    |                 | Worklist |
|---|--------------|------------------------------------------|------------------------------------------------------------------------------------|-----------------|----------|
|   | A            | ssigned to Me (5)                        | Created by Me (14) All                                                             |                 |          |
|   |              | <b>Q</b> Action Required: Journ          | al Batch 0800 DEP 07/13/20                                                         | Dismiss All     |          |
|   |              | ACTION REQUIRED                          |                                                                                    | 8 minutes ago   |          |
|   |              | Journal Batch 0800 D<br>Training Super 1 | P 07/13/2023 Registration Fees (682.00 USD) from Training Super 1 Requires Approve | Approval Reject |          |

5. The Journal Batch page appears. Click the View Journal button to view the Journal details.

| Journal Batch 0800 DEP 07/1 | 3/2023 Reg Fees (1,032.00 USD) from Training S…                                              | View Journal | View Approvals | Approve | Reject | Claim |
|-----------------------------|----------------------------------------------------------------------------------------------|--------------|----------------|---------|--------|-------|
|                             |                                                                                              |              |                |         |        |       |
|                             | Journal Batch Approval                                                                       |              |                |         |        |       |
|                             | <b>1,032.00 USD</b><br>0800 DEP 07/13/2023 Reg Fees<br>Jul-23, Manual<br>07/13/2023 Reg Fees |              |                |         |        |       |
|                             | Journals                                                                                     |              |                |         |        |       |
|                             | Details                                                                                      | Amou         | nt             |         |        |       |
|                             | 7/13/23, 0800 DEP 07/13/2023 Reg Fees                                                        | 1,032.00 US  | SD             |         |        |       |
|                             | NC CASH US<br>DEP - CASH & CHECK<br>07/13/2023 Reg Fees                                      |              |                |         |        |       |
|                             | 0800-101033-45600000-08A0724-0848977-3000-00000000000-00000-0000-0                           | 00000-00000  |                |         |        |       |
|                             | Reg Fees                                                                                     | CR 270.      | 00             |         |        |       |
|                             | 0800-101033-11120000-0000000-0000000-00000-0000000-00000                                     | 00000-00000  |                |         |        |       |
|                             |                                                                                              | DR 270.      | 00             |         |        |       |
|                             | 0800-202200-45300000-0000000-0821180-0000-00000000-00000-0000-                               | 00000-00000  |                |         |        |       |

6. The **Edit Journal** page opens. Validate the Journal Batch details (For e.g., **Journal Batch** name, **Accounting Period**).

| Data Access Set: NC CASH US<br>Edit Journal ⑦ |                               | Save 🔻 Po         | st <b>v</b> Approve Reject <u>C</u> ano | Projected Balances |
|-----------------------------------------------|-------------------------------|-------------------|-----------------------------------------|--------------------|
| Journal Batch: 0800 DEP 07/                   | /13/2023 Reg Fees ⑦ Show More |                   | Batch Actions 👻                         | PTD ▼ Total ▼      |
| Journal Batch 0                               | 800 DEP 07/13/2023 Reg Fees   |                   |                                         | No lines selected. |
| Description 0                                 | )7/13/2023 Reg Fees           | Source            | Manual                                  |                    |
| Balance Type A                                | Actual                        | Approval Status   | In process                              |                    |
|                                               |                               | Funds Status      | Not attempted                           |                    |
| * Accounting Period Ju                        | ul-23                         | Batch Status      | Unposted                                |                    |
| Attachments No                                | one                           | Completion Status | Complete                                |                    |
|                                               |                               |                   |                                         |                    |

7. Scroll down and validate the Journal details (For e.g., **Ledger, Category** and Journal Lines (for e.g., **Account** segment values, and DFF bank account field for deposits).

| Journal ⑦ Show Me                            | ore                                                                                 | 0800 DEP 07/13/2023 Reg | gistration Fe 🗸 🕨 🛉 🕂 🗙                      | Journal Actions 🔻 |  |  |  |  |
|----------------------------------------------|-------------------------------------------------------------------------------------|-------------------------|----------------------------------------------|-------------------|--|--|--|--|
|                                              | Journal 0800 DEP 07/13/2023 Registration<br>Fees 07/13/2023 Registration<br>Fees // | ation                   | Currency USD US Dollar<br>rsion Date 7/13/23 |                   |  |  |  |  |
|                                              | * Ledger NC CASH US                                                                 | Conversion              | Rate Type User                               |                   |  |  |  |  |
| Acco                                         | unting Date 7/13/23                                                                 | Conve                   | rsion Rate                                   | 1                 |  |  |  |  |
|                                              | * Category DEP - CASH & CHECK                                                       | Inverse Conve           | sion Rate                                    | 1                 |  |  |  |  |
| ▲ Journal Lines ⑦<br>Actions ▼ View ▼ Format | ▲ Journal Lines ⑦<br>Actions ▼ View ▼ Format ▼ → ■ 第 ☞ 第 Detach ↓ Wrap              |                         |                                              |                   |  |  |  |  |
| Line * Account                               |                                                                                     | Entered (USD)           | Entered (USD)                                |                   |  |  |  |  |
| Ente                                         |                                                                                     | Debit Credit            | Description                                  |                   |  |  |  |  |
| ▲ 1 0800-202200-                             | 11120000-0000000-000000-0000-00000000                                               | 000-0 250.00            |                                              |                   |  |  |  |  |
| Type DEf                                     | P - CASH & CHECK                                                                    |                         |                                              |                   |  |  |  |  |
| DEP - CASH & CHECK 00                        | 00000300306                                                                         |                         |                                              |                   |  |  |  |  |
| Regional Information                         |                                                                                     |                         |                                              |                   |  |  |  |  |

## 8. Scroll up, click the **Cancel** button.

| Data Access Set: NC CASH US |                                 |                   |                                    |                    |
|-----------------------------|---------------------------------|-------------------|------------------------------------|--------------------|
| Edit Journal ⑦              |                                 | Save 🔻 Po         | st 🔻 Approve Reject <u>C</u> ancel | Projected Balances |
|                             |                                 |                   |                                    | PTD 🔻 Total 👻      |
| Journal Batch: 0800 DEP 0   | 07/13/2023 Reg Fees ⑦ Show More |                   | Batch Actions 🔻                    |                    |
| Journal Batch               | 0800 DEP 07/13/2023 Reg Fees    |                   |                                    | No lines selected. |
| Description                 | 07/13/2023 Reg Fees             | Source            | Manual                             |                    |
| Balance Type                | Actual                          | Approval Status   | In process                         |                    |
|                             |                                 | Funds Status      | Not attempted                      |                    |
| * Accounting Period         | Jul-23                          | Batch Status      | Unposted                           |                    |
| Attachments                 | None                            | Completion Status | Complete                           |                    |
|                             |                                 |                   |                                    |                    |

9. On the **Journal Batch** page, click the **View Approvals** button.

| Journal Batch 0800 DEP 07/13/2023 Reg Fees (1,032.00 USD) from Traini                        | ing S View Journal View Approvals Approve Reject Claim |
|----------------------------------------------------------------------------------------------|--------------------------------------------------------|
| Journal Batch Approval                                                                       |                                                        |
| <b>1,032.00 USD</b><br>0800 DEP 07/13/2023 Reg Fees<br>Jul-23, Manual<br>07/13/2023 Reg Fees |                                                        |
| Journals                                                                                     |                                                        |
| Details                                                                                      | Amount                                                 |
| 7/13/23, 0800 DEP 07/13/2023 Reg Fees                                                        | 1,032.00 USD                                           |
| NC CASH US<br>DEP - CASH & CHECK<br>07/13/2023 Reg Fees                                      |                                                        |
| 0800-101033-45600000-08A0724-0848977-3000-00000000-000                                       | 00000-0000-000000-00000                                |
| Reg Fees                                                                                     | CR 270.00                                              |
| 0800-101033-11120000-0000000-0000000-0000000000                                              | 00000-0000-000000<br>DR 270.00                         |
| 0800-202200-45300000-0000000-0821180-0000-0000000-000                                        | 00000-0000-000000-00000                                |

10. The *Approvals* pop-up appears. Review the details and click the **OK** button.

Note: There are 2 levels of Approvers – Agency User and OSC.

In this example, we are a first-tier agency-level approver. For second-tier OSC-level approvers, this list of approval events will contain a longer list of events.

| Journ                              | nal Batch Approval                                         |            |
|------------------------------------|------------------------------------------------------------|------------|
| 1,0                                | 32.00 USD                                                  |            |
| Jul-2<br>07/1:                     | Approvals OK                                               |            |
| Jourr                              | O Training Super 1                                         |            |
| Detail:<br>7/13/2                  | 7/13/23 8:15 AM Assigned to NC_GL_JOURNAL_APPROVAL_0800_JR | unt<br>JSD |
| <b>NC CA</b><br>DEP - (<br>07/13/2 | 1<br>7/13/23 8:15 AM<br>Submitted by Training Super 1      |            |
| 0800-1<br>Reg Fees                 | CR 27                                                      | 0.00       |
| 0800-10                            | 1033-11120000-0000000-000000-0000-000000000-00000          |            |

#### 11. Click the **Approve** or **Reject** button as required.

In this example, we choose to **Reject** the Invoice.

| ournal Batch 0800 DEP | 07/13/2023 Reg Fees (1,032.00 USD) from Trai                                                 | ning S View Journal View A          | pprovals Approve Reject C |
|-----------------------|----------------------------------------------------------------------------------------------|-------------------------------------|---------------------------|
|                       |                                                                                              |                                     |                           |
|                       | Journal Batch Approval                                                                       |                                     |                           |
|                       | <b>1,032.00 USD</b><br>0800 DEP 07/13/2023 Reg Fees<br>Jul-23, Manual<br>07/13/2023 Reg Fees |                                     |                           |
|                       | Journals                                                                                     |                                     |                           |
|                       | Details                                                                                      | Amount                              |                           |
|                       | 7/13/23, 0800 DEP 07/13/2023 Reg Fees                                                        | 1,032.00 USD                        |                           |
|                       | NC CASH US<br>DEP - CASH & CHECK<br>07/13/2023 Reg Fees                                      |                                     |                           |
|                       | 0800-101033-45600000-08A0724-0848977-3000-000000000-0                                        | 00000-0000-00000-00000              |                           |
|                       | Reg Fees                                                                                     | CR 270.00                           |                           |
|                       | 0800-101033-11120000-0000000-0000000-00000-00000000                                          | 00000-0000-00000-00000<br>DR 270.00 |                           |
|                       | 0800-202200-45300000-0000000-0821180-0000-000000000-0                                        | 00000-0000-00000-00000              |                           |

12. The *Reject* pop-up appears. Enter **Comment** in *Comment* field and Click the **Submit** button. The Invoice is rejected.

Note: State policy is that a **Comment** must be entered for all Rejections. For Approvals, entering a **Comment** is optional.

| Journal Batch 0800 DEP 07/13/2023 R | eg Fees (1,032.00 USD) from Training Super 1 Requir…                                   | View Journal     | View Approvals | Approve | Reject | Claim |
|-------------------------------------|----------------------------------------------------------------------------------------|------------------|----------------|---------|--------|-------|
| Journal Batch 0800 DEP 07/13/2023 R | eg Fees (1,032.00 USD) from Training Super 1 Requir<br>lournal Batch Approval<br>eject | View Journal     | View Approvals | Approve | Reject | Claim |
|                                     | Drag files here or click to add attachment v                                           | 000<br>DR 270.00 |                |         |        |       |

## Validate the Approval Status

To validate the approval status of the Journal, follow the steps below:

- 1. Log in to the NCFS portal with your credentials to access the system.
- 2. On the Home page, click the General Accounting tab and click the Journals app.

| < | Supply Chain Planning    | Product Management | Payables | General Accounting | Intercor 🔉 |
|---|--------------------------|--------------------|----------|--------------------|------------|
|   | QUICK ACTIONS            | APPS               |          |                    |            |
|   | Manage Journals          |                    |          |                    |            |
|   | Create Journal           | Genera             | il J     | Journals Per       | iod Close  |
|   | Manage Approvals for Jou | Irnals             | ird      |                    |            |

3. The Journals page opens. Click the Tasks [ 📃 ] icon and select Manage Journals.

| Data Access Set: NC CASH US [Change]         | Journals                                                                                            |
|----------------------------------------------|----------------------------------------------------------------------------------------------------|
| Journals                                     | Manage Journals     Create Journal     Create Journal in Spreadsheet                                |
| Requiring Attention Incomplete Import Errors | Create Encumbrance Journal in Spreadsheet     Run AutoPost     Run AutoReverse     Manage Approvals |
| View 🔻 Format 👻 💯 📴 Freeze 🔛 Detach 🚽 Wrap 🏷 | Clearing Accounts Reconciliation <ul> <li>Reconcile Clearing Accounts Automatically</li> </ul>      |
| Accounted Accounting .                       | Reconcile Clearing Accounts Manually                                                                |

4. The **Manage Journals** page opens. Enter your search criteria, such as the **Journal** name, and click the **Search** button.

| Data Access Set: NC CASH US [Change] |               |                              |       |                  |              |              |                             |
|--------------------------------------|---------------|------------------------------|-------|------------------|--------------|--------------|-----------------------------|
| Manage Journals ⑦                    |               |                              |       |                  |              |              | D <u>o</u> ne               |
|                                      |               |                              |       |                  |              |              |                             |
| ▲ Search                             |               |                              | Basic | Manage Watchlist | Saved Search | All Journals | ~                           |
|                                      |               |                              |       |                  |              |              | ** At least one is required |
| ** Journal                           | Starts with ~ | 0800 DEP 07/13/2023 Reg Fees |       |                  |              |              |                             |
| ** Journal Batch                     | Starts with ~ | •                            |       | •                |              |              |                             |
| ** Accounting Period                 | Equals ~      | Jul-23                       |       | •                |              |              |                             |
| Source                               | Equals 🗸      |                              | •     | •                |              |              |                             |
| Category                             | Equals ~      |                              | •     | •                |              |              |                             |
| ** Batch Status                      | Equals ~      | ~                            |       | _                |              |              |                             |
|                                      |               |                              |       | 5                | Search Reset | Save         | Add Fields <b>v</b> Reorder |

5. Search results are displayed. Locate your **Journal**, using **Query By Example (QBE) icon** [ ] if needed, then click the **Journal** name link.

| Data Access Set: NC CASH US [Change] Manage Journals ⑦ |                         |                    |              |                          |                           | D <u>o</u> ne |
|--------------------------------------------------------|-------------------------|--------------------|--------------|--------------------------|---------------------------|---------------|
| ▶ Search<br>Actions ▼ View ▼ Format ▼ + // 第           | 🕞 🔛 Detach 🚽 Wrap       | Post Batch Reverse | Basic Manage | Watchlist Saved Search   | h All Journals            | ~             |
| <u>_</u>                                               |                         |                    |              |                          |                           |               |
| Journal Journal                                        | Batch Accounting Period | Source             | Category     | Journal Entered<br>Debit | Journal Entered<br>Credit | Batch Status  |
| > 0800 DEP 07/13/2023 Reg 0800 DEP                     | 2 07/13/2023 Reg Jul-23 | Manual             | DEP - CASH & | 1,032.00 USD             | 1,032.00 USD              | Unposted      |
| Columns Hidden 36                                      |                         |                    |              |                          |                           |               |

6. The Edit Journal page opens. Validate the Approval Status.

| Data Access Set: NC CASH US |                                 |                   |               |               |                |                             |   |
|-----------------------------|---------------------------------|-------------------|---------------|---------------|----------------|-----------------------------|---|
| Edit Journal ⑦              |                                 |                   | Save          | ▼ Post ▼      | <u>C</u> ancel | Projected Balances          | Ð |
|                             |                                 |                   |               |               |                | PTD <b>v</b> Total <b>v</b> |   |
| Journal Batch: 0800 DEP 0   | 07/13/2023 Reg Fees ⑦ Show More |                   |               | Batch Actions | 5 ▼            |                             |   |
|                             |                                 |                   |               |               |                | No lines selected.          |   |
| Journal Batch               | 0800 DEP 07/13/2023 Reg         | Source            | Manual        |               |                |                             |   |
| Description                 | 07/13/2023 Reg Fees             | Approval Status   | Rejected      |               |                |                             |   |
| Balance Type                | Actual                          | Funds Status      | Not attempted | i             |                |                             |   |
| * A construction Provided   | 1100                            | Batch Status      | Unposted      |               |                |                             |   |
| Accounting Period           | Jul-23 ~                        | Completion Status | Complete      |               |                |                             |   |
| Attachments                 | None -                          |                   |               |               |                |                             |   |
|                             |                                 |                   |               |               |                |                             |   |

7. Click the **Show More** link.

| Data Access Set: NC CASH US |                                 |                   |               |               |                             |
|-----------------------------|---------------------------------|-------------------|---------------|---------------|-----------------------------|
| Edit Journal ⑦              |                                 |                   | Save ▼ Post ▼ | <u>Cancel</u> | Projected Balances 🕥        |
| _                           |                                 |                   |               |               | PTD <b>v</b> Total <b>v</b> |
| Journal Batch: 0800 DEP 0   | 07/13/2023 Reg Fees ⑦ Show More | 9                 | Batch Action  | ns 🔻          |                             |
|                             |                                 |                   |               |               | No lines selected.          |
| Journal Batch               | 0800 DEP 07/13/2023 Reg         | Source            | Manual        |               |                             |
| Description                 | 07/13/2023 Reg Fees             | Approval Status   | Rejected      |               |                             |
| Balance Type                | Actual                          | Funds Status      | Not attempted |               |                             |
| * Accounting Period         | lul 22                          | Batch Status      | Unposted      |               |                             |
| Accounting Period           | Jul-25 ~                        | Completion Status | Complete      |               |                             |
| Attachments                 | None 🕂                          |                   |               |               |                             |
|                             |                                 |                   |               |               |                             |

8. Click the **Action Log** tab and review the details. Click the **Cancel** button. You are redirected to the **Manage Journals** page.

| Journal @                                                                                                |                                    |                                        | Sav | e 🔻 | Post V   | Cancel  | Projected Balances          | 4 |
|----------------------------------------------------------------------------------------------------|------------------------------------|----------------------------------------|-----|-----|----------|---------|-----------------------------|---|
| oouniar ()                                                                                               |                                    |                                        |     |     |          |         | PTD <b>v</b> Total <b>v</b> |   |
| ournal Batch: 0800 DEP                                                                                   | 07/13/2023 Reg F                   | ees ⑦ Show Less                        |     |     | Batch Ac | tions 🔻 |                             |   |
|                                                                                                    |                                    |                                        |     |     |          |         | Mar Reason and a stand      |   |
| ch Control Total Action Log                                                                              |                                    |                                        |     |     |          |         | No lines selected.          |   |
| ch Control Total Action Log                                                                              |                                    |                                        |     |     |          |         | No lines selected.          |   |
| ch Control Total Action Log                                                                              |                                    |                                        | _   |     |          |         | No lines selected.          |   |
| the Control Total Action Log                                                                             | Action                             | Name                                   |     |     |          |         | No lines selected.          |   |
| the Control Total Action Log<br>fiew T<br>Event Date and Time<br>7/13/23 8:58 AM                         | Action<br>Rejected                 | Name<br>Training Super 1               | ]   |     |          |         | No lines selected.          |   |
| Control Total         Action Log           //iew ▼         Event Date and Time           7/13/23 8:58 AM | Action<br>Rejected<br>Sent for app | Name Training Super 1 Training Super 1 |     |     |          |         | NO lines selected.          |   |

## Wrap-Up

Approve Journals (Cash and Non-Cash) in NCFS using the above steps, will enable you to approve/reject a journal.

## Additional Resources

### Web Based Trainings (WBT)

- GL101b: Journal Approval
- GL101c: Journal Approval

## **Quick Reference Guide (QRG)**

- GL-28: Category Values Listing
- CM-19: Journal Entry Approval Overview